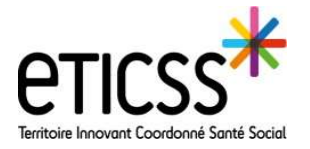

\*em∩o

# Inclure un nouveau patient dans le dispositif EMNO

Cette fonctionnalité permet d'inclure le patient dans le dispositif EMNO en créant la fiche patient. Cette étape est nécessaire pour initier le profilage.

### Prérequis : vérifier si le patient est déjà inscrit dans le programme

### **Rechercher le dossier patient EMNO**

Depuis le tableau de bord (écran de connexion EMNO)

- Renseigner le nom du patient dans la barre de recherche.
- 2 La liste des patients du programme se met à jour : ici il n'existe pas de patient LOISEAU actuellement inclus dans le programme.
- 3 Il est possible de filtrer par médecin référent ou profil du patient.

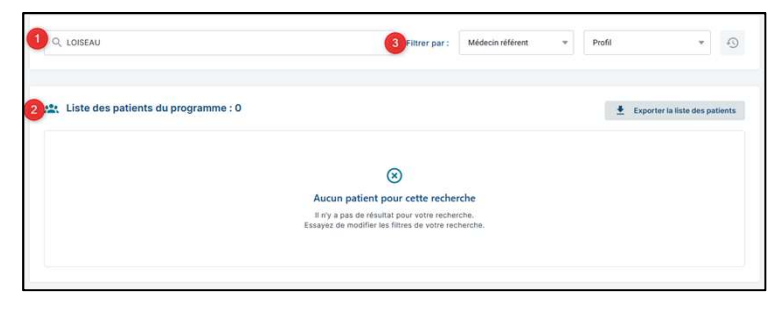

#### Créer un nouveau dossier EMNO

Cliquer sur « Ajouter un nouveau patient », la fenêtre de recherche patient s'affiche : elle permet de faire une recherche d'identité dans le SRI et de dossier eTICSS.

2 Renseigner *a minima* le nom de naissance ou d'usage pour lancer la recherche.

3 Le résultat de la recherche s'affiche : le nombre de patients correspondant aux critères de recherche est indiqué, suivi de la liste des identités/dossiers eTICSS correspondantes.

L'icône indique que le patient possède une identité dans le SRI mais n'a pas encore de dossier eTICSS.

L'icône indique que la personne possède un dossier eTICSS ou que son identité a été créée sur le serveur d'identité interne eTICSS (Cpage).

Pour ajouter un patient dans le dispositif, une identité doit exister dans le SRI avec les 5 traits complétés ou un dossier eTICSS.

En cas d'identité inexistante, se rapprocher du référent identito-vigilance de la structure pour la création de l'identité. /

Dans cet exemple, l'utilisateur souhaite inclure Jeanine Loiseau dans le programme EMNO. Si l'identité correspond au résultat de la recherche, cliquer sur « Inclure le patient ». 4

| Ajouter un nouveau patie                                                                                                    | ent                                                                                   |                              |                         |                                                                |                         |
|----------------------------------------------------------------------------------------------------|---------------------------------------------------------------------------------------|------------------------------|-------------------------|----------------------------------------------------------------|-------------------------|
| Ajout du patient                                                                                                    |                                                                                       |                              |                         |                                                                |                         |
| Recherche du patient :                                                                                                    |                                                                                       |                              |                         |                                                                |                         |
| Tous les champs précédés d'un astérisqu                                                                                                    | ie * sont obligatoires                                                                |                              |                         |                                                                |                         |
| * Nom de naissance ou d'usage<br>Ioiseau                                                                                                    | Prénom                                                                                |                              | Date de n               | aissance                                                       |                         |
|                                                                                                    | Code postal                                                                           |                              |                         |                                                                |                         |
| Sectionnez                                                                                                    |                                                                                       |                              |                         |                                                                |                         |
| /                                                                                                    | Recherche sur                                                                         | le code postal de résidence. |                         |                                                                |                         |
|                                                                                                    |                                                                                       |                              |                         |                                                                |                         |
|                                                                                                    |                                                                                       |                              |                         |                                                                |                         |
| Rechercher 🧿 Réinitialiser                                                                                                    | Annuler                                                                               |                              |                         |                                                                |                         |
| Rechercher & Réinitialiser                                                                                                    | Annuler                                                                               |                              |                         |                                                                |                         |
| Rechercher 🧭 Reinitiatiser                                                                                                    | Annuler                                                                               |                              |                         |                                                                |                         |
| Rechercher 🐼 Reinitialiser                                                                                                    | Annuler                                                                               |                              |                         |                                                                |                         |
| Rechercher Gr Rentitaliser                                                                                                    | Annulec<br>ts correspondants à votre r                                                | recherche.                   |                         |                                                                |                         |
| Rechercher 🐼 Rénoitailser                                                                                                    | Annulet<br>Is correspondants à votre e                                                | recherche.                   |                         |                                                                |                         |
| Rechercher 🐼 Répútaliser                                                                                                    | Annuler<br>Is correspondants à votre r<br>ressous                                     | recherche.                   |                         |                                                                |                         |
| Rechercher  Resultat de la recherche  Nous avons trouve 120 patient Selectomez «otre patient dans la lied «o  20 cossess/orecanics                                                                                                    | Annule:<br>ts correspondants à votre r<br>ressous.                                    | recherche.                   |                         |                                                                |                         |
| Rechercher  Resultat de la recherche  Nous avons trouve 120 patient Selectomez vitre patient dans la lide of of 120 cossege/orecunics  Xencoust C  Xencoust C  Xe | Annule:<br>te correspondants à votre en<br>resson.                                    | recherche.<br>Jaamine        | Femme                   | 24/07/1931 - 90 am                                             | 75012                   |
| Rechercher Resultat de la recherche Resultat de la recherche Resultat  | Annular:<br>te correspondants à votre en<br>ressous.                                  | Jaansie<br>Liise             | Femme<br>Femme          | 24(07/1031 - 90 ans<br>03(05/1028 - 93 ans                     | 75012<br>89330          |
| Rechercher  Resultat de la recherche  Resultat de la recherche  Nous avons trouve 320 patient Selectomez votre patient dans la liste o-d  TOC CORRESPONDENTCES  C                                                                                                    | Annule:<br>ter correspondants à votre en<br>ressous.<br>LOISEAU<br>LOISEAU<br>LOISEAU | Jaamine<br>Liisae<br>Julen   | Fenne<br>Fenne<br>Honne | 24(07/1031 - 90 am<br>03(05/1023 - 93 am<br>07(00/1982 - 93 am | 75012<br>89330<br>21000 |

En cas de difficultés, n'hésitez pas à contacter l'assistance au 0805 950 555 ou l'équipe animation (eticss-animation@esante-bfc.fr). Le GRADeS BFC reste à votre disposition pour répondre à toutes vos questions, remarques et suggestions.

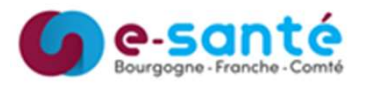

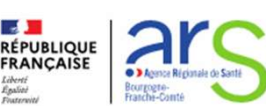

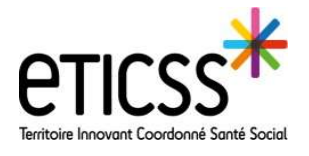

\*emno

# Inclure un nouveau patient dans le dispositif EMNO

**5** Le formulaire d'ajout d'un nouveau patient s'affiche. Vérifier que les traits d'identités correspondent à ce qui est indiqué sur la pièce d'identité de forte confiance.

<sup>6</sup> Si le patient a donné son consentement (oral *a minima*) cocher la case du consentement et cliquer sur « Valider ».

| Tous les champs précédés d'un astérisq     | ue * sont obligatoires                                            |                                                   |                             |
|--------------------------------------------|-------------------------------------------------------------------|---------------------------------------------------|-----------------------------|
| * Nom                                      | * Prénom                                                          | Date de naissance                                 |                             |
| LOISEAU                                    | Jeannine                                                          | 24/07/1931                                        |                             |
| Nom d'usage (si différent)                 | * Sexe                                                            | Code postal du lieu de                            | naissance                   |
| CUCUEL                                     | Femme                                                             | · 75012                                           |                             |
| - Vous avez remis au patient la note d'inf | formation ETICSS sur l'échange et le partage de dor<br>nodalités. | nées, leur hébergement, le principe d'une coordin | ation entre professionnels. |

## **Fiche patient**

Le patient est inclus dans le dispositif, sa fiche patient est créée\*, on retrouve :

- Les données d'identité issues du dossier eTICSS
- 2 Les coordonnées du patient
- 3 Le volet social
- 4 La situation professionnelle
- 5 L'entourage du patient
- 6 Le médecin référent EMNO
- **7** Le médecin adresseur
- 8 Le cercle de soin

| ICHE DU PATIENT DONNÉES MÉDICALES CONSUL                                                                                 |                                                                                                    |                                                                           |             |
|----------------------------------------------------------------------------------------------------|----------------------------------------------------------------------------------------------------|---------------------------------------------------------------------------|-------------|
|                                                                                                    | TATIONS OBJECTIFS.                                                                                                    |                                                                           |             |
| Fiche du patient                                                                                                    |                                                                                                    | A Signal                                                                  | er un évêne |
| Informations du patient                                                                                                  |                                                                                                    |                                                                           | Modifier    |
| L Identité                                                                                                    | 2 a Coordonnées                                                                                                    | 3 S Volet social                                                          |             |
|                                                                                                    |                                                                                                    |                                                                           |             |
| Nom d'usage : CUCUE                                                                                                    | Numéro téléphone domicile :                                                                                                    | Mutuelle patient :                                                        |             |
| Nom de naissance : LOISEA                                                                                                | V Numéro téléphone bureau :                                                                                                    | - Calsse patient :                                                        |             |
| Prénom(s) : Jeannin                                                                                                    | Numéro téléphone portable :                                                                                                    | - ALD patient :                                                           |             |
| Date de naissance - Age : 24/07/1937 - 90 an                                                                             | n Adresse e-mail :                                                                                                    | <ul> <li>Situation familiale du patient :</li> </ul>                      |             |
| Code postal du lieu de naissance : 7501                                                                                  | Adresse postale :                                                                                                    | <ul> <li>Nombre d'enfants :</li> </ul>                                    |             |
| Sexe : Fenn                                                                                                    | Code Postal :                                                                                                    |                                                                           |             |
| NR:                                                                                                    | - Ville :                                                                                                    |                                                                           |             |
| 4 Situation professionnelle                                                                                              |                                                                                                    |                                                                           |             |
|                                                                                                    |                                                                                                    |                                                                           |             |
| PCS patient :                                                                                                    |                                                                                                    |                                                                           |             |
| Sous-catégorie PCS patient :                                                                                             |                                                                                                    |                                                                           |             |
| Invalidité à l'arrivée :                                                                                                 |                                                                                                    |                                                                           |             |
| Entoringe de patient                                                                                                    |                                                                                                    |                                                                           |             |
| Emole nge de paniels                                                                                                    | ©<br>Accun médecin référent EM<br>Vous s'avez accun médecin stélerent EMPG<br>Accune un médecin référent EMPG                                                                                                    | NO<br>Alaulas-en un.<br>10                                                |             |
| Cindening & Corporation                                                                                                  | Accumentation effort LIM<br>Accumentation efforter LIM<br>Vote or en induces efforter LIM<br>Ander an induces efforter LIM                                                                                                    | NO<br>Alloider-enun.<br>NO                                                |             |
| Entounge de parlient      Médecin référent EMNO                                                                          | ©<br>Accus médicin efférent Da<br>Vene rener accor médicin étérent Dat<br>Acces a médicin étérent Dat                                                                                                    | NO<br>Alphatera un.<br>80                                                 |             |
| 2. Médecin référent EMNO                                                                                                 | Construction of the second second sec | NO<br>Allolataranan.<br>ND                                                |             |
| Entounge up primit                                                                                                    | Contract and model on address of the end of the end of  | NO<br>Alguines en un.<br>BO                                               |             |
| Circlering & Corporation                                                                                                 | Contract of the second second  | INO<br>Alpiter-mun.<br>Ino<br>Scripter<br>Mor. Alpiter-mun.               |             |
| Enrounge up printen      Médecin référent EMNO      Médecin adresseur / prescripteur                                     | C Accum médicin directer LA Commendeur indécution directer data Commendeur indécution directer data Commendeur indécter data Commendeur indécter data Commendeur indécter data Commendeur indécter data Commendeu  | NO<br>Alunizer-en un.<br>BO                                               |             |
| Enrounge up primit     Médecin référent EMNO      Médecin adresseur / prescripteur      Médecin adresseur / prescripteur | C Accum edidectin addresses // press Accum edidectin addresses // press Accum Accum A  | NO<br>Alunizer-en un.<br>BO<br>scripteur<br>tatu. Ajonter-en un.<br>Hanne |             |

\*L'alimentation de la fiche patient est précisée dans le Quick Start « compléter la fiche du patient »

En cas de difficultés, n'hésitez pas à contacter l'assistance au 0805 950 555 ou l'équipe animation (eticss-animation@esante-bfc.fr). Le GRADeS BFC reste à votre disposition pour répondre à toutes vos questions, remarques et suggestions.

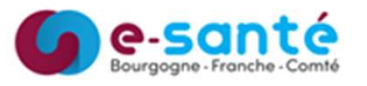

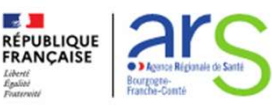